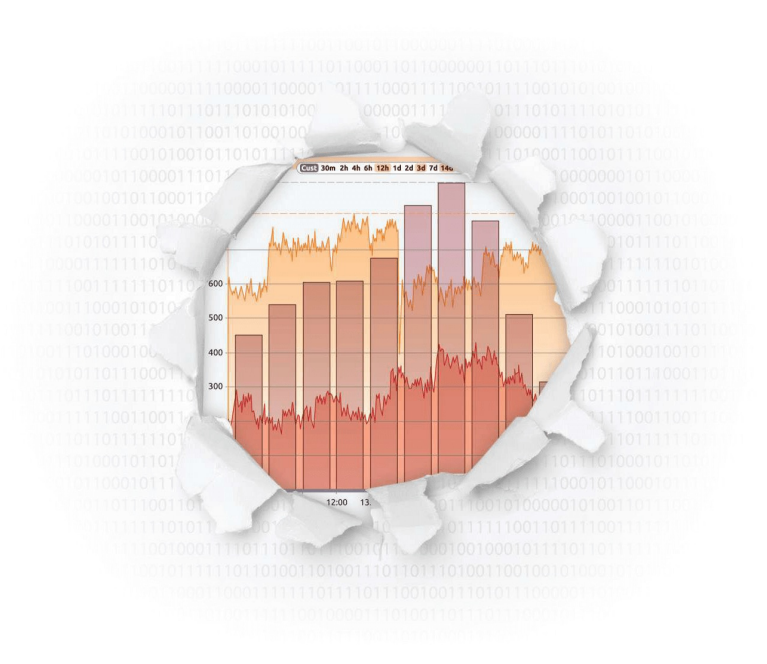

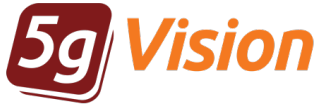

## Route testing dialer

Break through your data

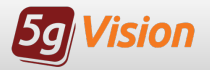

## What is a dialer?

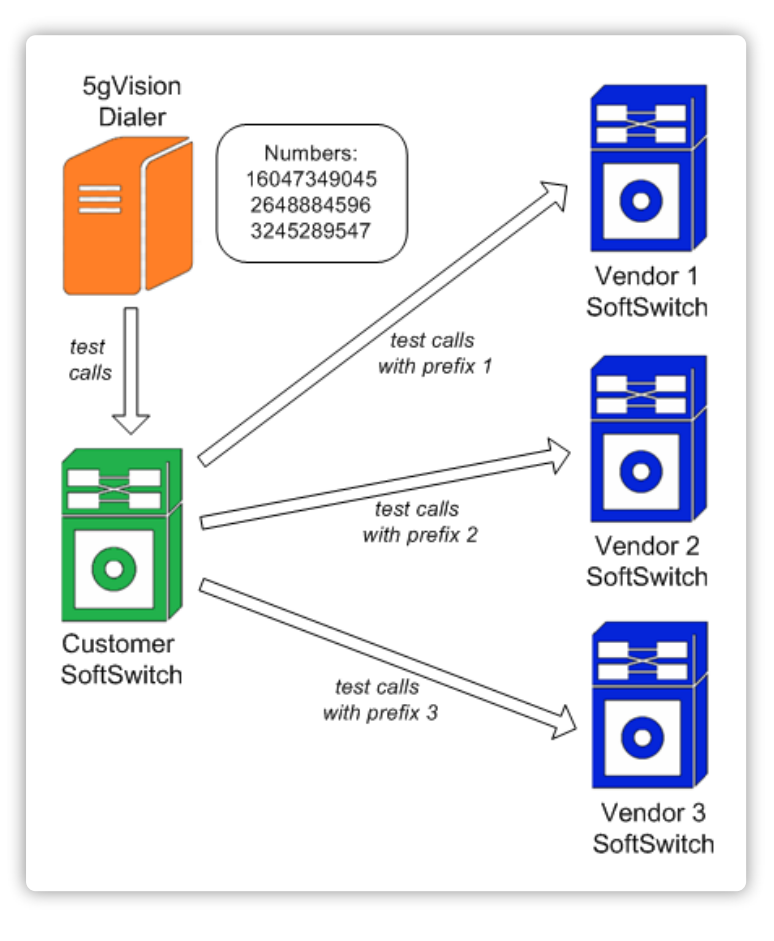

The route testing dialer is a software module that lets you test quality of routes provided by your vendors by automatically dialing certain auto-generated or manually entered numbers.

#### The dialer may be used to:

- obtain information on the quality of service provided by your vendors and use it to change your switch routing.
- resolve conflicts with vendors when they charge you for FAS.

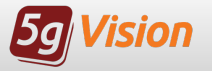

- Automation of outgoing dialing. Test requests are created via a clear and convenient interface, several 5gVision users may create requests simultaneously.
- Initiate route tests for a certain stats object (vendor, area) right from the Table, Report, or Alert modules.
- FAS (False Answer Supervision) detection for routes tested.
- Full CDRs with information like duration, PDD, TTC, disconnect codes, etc.
- Signaling logs and Call flow charts for each test call. It is possible to send a call flow chart as an external link to a vendor or save the signaling packets into a PCAP file.
- Recording of media stream with or without early media in wav or mp3 formats.
- Task scheduler to allow users to run various dialer requests automatically according to time schedule.
- Sending tickets to vendors on the basis of testing results.

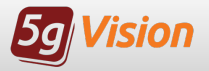

## Sending requests part 1

| Switch to send calls to:        | Fake Switch 1 (10.10.10.10)           |
|---------------------------------|---------------------------------------|
| Audio file to play:             | Silence (120sec)                      |
| Call recording options:         | .mp3 with early media                 |
| Codec to use for origination:   | G711 A-law                            |
| Simultaneous test calls:        | 2                                     |
| Max time till connect:          | 60                                    |
| Max connected call duration:    | 60                                    |
| Caller ID pattern (X - random): | ZZZZXXXXXXX                           |
| Vendor from statistics:         | ×                                     |
| Vendor technical prefix:        | #1234 🔍                               |
| Vendor IP:                      |                                       |
| Areas from statistics:          | ×                                     |
| Numbers area codes:             | 1,7                                   |
| Numbers area codes mode:        | Full: get any numbers matching a code |
| Exclude longer area codes:      |                                       |

#### Testing request options include:

- Switch to send calls to one of your switches for the test calls to be routed to.
- Call recording options how the call will be recorded wav or mp3, with or without early media.
- Simultaneous test calls number of simultaneous calls to test numbers in a batch.
- Caller ID pattern caller ID to show to called numbers (you may generate random numbers using a pattern).
- Vendor from statistics vendor from the statistics module to test termination of calls to.
- Vendor technical prefix technical prefix to add to each number.
- Area from statistics areas from the statistics module to match when extracting numbers from CDRs or generating random numbers.
- Numbers area codes area code for which to retrieve test numbers from CDRs.

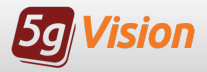

You may enter destination numbers manually, generate them randomly, or take them from recent CDRs (so that you always call real and valid numbers).

- Min duration in CDRs, Max duration in CDRs when the System selects destination numbers from CDRs, it will only consider CDRs with the duration over the minimum and less than the maximum.
- Search interval, Search offset\* the System will select destination numbers from CDRs within the interval from the offset.
- Minimum numbers length minimum valid numbers length for tested codes. Needed to generate random (= this length) and wrong numbers (< this length).
- Flag FAS for short numbers flag a call as FAS one if connect is to a wrong number shorter than the set minimum.
- CDRs/random/wrong pattern defines the count of real numbers (from CDRs) / (random numbers) / (intentionally wrong numbers) to be tested.
- Numbers to dial the list of numbers to be dialed.

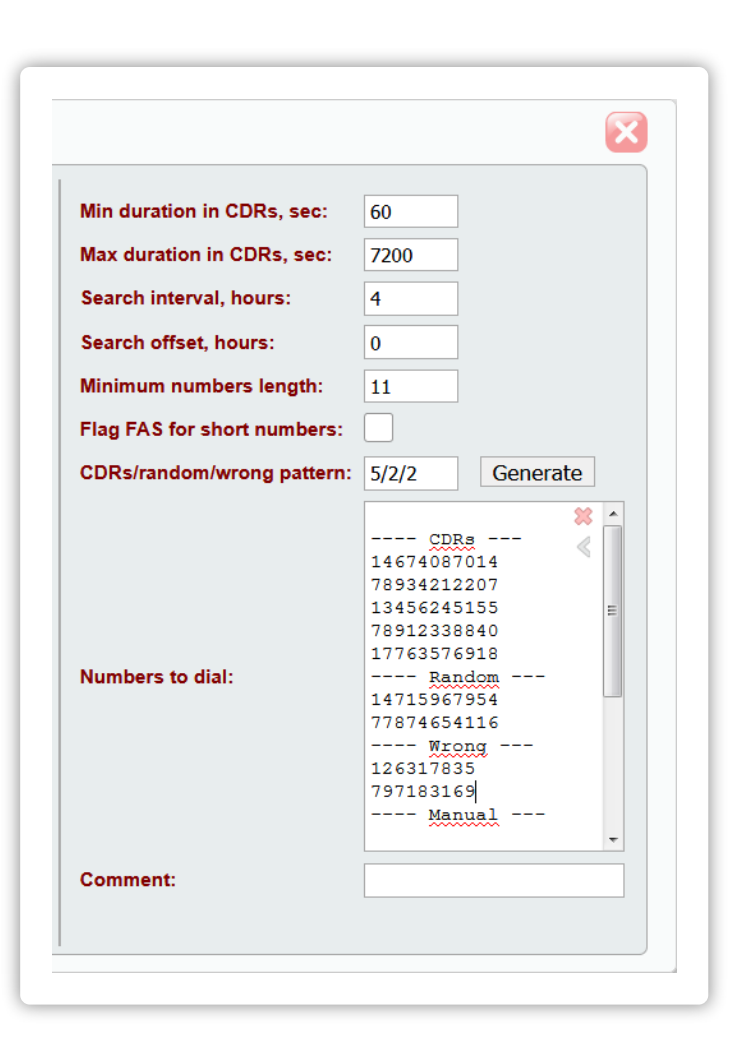

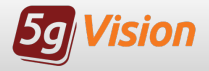

#### Once the request is created, test results are shown in the Request log.

The key column in the request log table is the **Test result** which contains the status of the test (% done, OK or FAIL) updated as the test progresses. The test is considered a **success** if the ASR value was above a preset threshold and there were no calls with FAS.

The system considers an attempt to be **FAS-terminated** in the following cases:

- The call connected to a specially generated **incorrect number**.
- The call disconnected as the maximum duration time was exceeded.

| Route testing dialer       |                       |           | Re                 | quest Di | aler C   | DRs       | Email      | templ      | ates | Ticke | ts log Tickets reas | ons More      | 8 6   | $\mathcal{O} \otimes$ |            |
|----------------------------|-----------------------|-----------|--------------------|----------|----------|-----------|------------|------------|------|-------|---------------------|---------------|-------|-----------------------|------------|
| C C Cust 1h 24h 7          | d 30d 180d All GO     | Rows: 300 | / <u>get</u> 1-300 | Fe       | tch: 1   | 00 30     | 0 1k       | 10k        |      |       |                     |               |       |                       |            |
| Create new request Ref     | resh all visible Info |           |                    | )        |          |           |            |            |      |       |                     |               |       |                       |            |
|                            |                       |           |                    |          |          |           |            |            |      |       |                     |               | 0     |                       |            |
| task                       | GMT                   | Comment   | result             | count    | ASR<br>% | FAS1<br>% | ACD<br>sec | PDD<br>sec | sec  | Sec   | file                | Codec         | calls | Max<br>TTC            | Max<br>Dur |
| Test scheduled task (11)   | 2017-05-02 11:23:32   |           | Refresh            | 17       |          |           |            |            |      |       | English_long.wav    | G729          | 10    | 60                    | 180        |
|                            | 2017-05-02 11:16:32   |           | OK                 | 17       | 72       |           | 26         | 0          | 0    |       | Engl 📫 View in di   | aler CDRs     | 10    | 60                    | 180        |
| Test scheduled task (11)   | 2017-05-02 11:15:21   |           | Refresh            | 17       |          |           |            |            |      |       | Engl D Run this     | est again     | 10    | 60                    | 180        |
|                            | 2017-05-02 11:11:41   |           | OK                 | 17       | 41       |           | 16         | 0.0        |      |       | Engl                | or dbl aliak) | 10    | 60                    | 180        |
|                            | 2017-05-02 10:38:14   |           | FAILED             | 24       | 31       | 12        | 82         | 0.0        | 0.0  |       | siler / Edit Cell ( | DI UDI-CIICK) | 20    | 60                    | 180        |
|                            | 2017-05-02 10:38:00   |           | FAILED             | 24       | 44       | 24        | 120        | 0.0        | 0.0  |       | siler 🦯 Edit selec  | ted rows      | 20    | 60                    | 180        |
|                            | 2017-05-02 10:18:03   |           | FAILED             | 24       | 46       | 19        | 97         | 0.0        | 0.0  |       | siler 🍸 Add to filt | er            | 20    | 60                    | 180        |
|                            | 2017-05-02 10:11:49   |           | FAILED             | 24       | 38       | 15        | 114        | 0.0        | 0.0  |       | siler 🙀 Clear filte | r             | 20    | 60                    | 180        |
|                            | 2017-05-02 09:52:17   |           | OK                 | 8        | 33       |           | 27         | 0.0        |      |       | Engl  Export to     | Evcel         | 10    | 60                    | 180        |
| Test scheduled task 2 (12) | 2017-05-02 09:47:01   |           | Refresh            | 16       |          |           |            |            |      |       | Engl                | LAUGI         | 5     | 60                    | 180        |

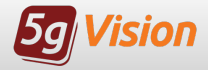

## Viewing CDRs

#### The dialer saves regular CDRs for test calls.

You may open a CDR screen via the **pop-up menu** over the desired test record or by **double-clicking** the record in the **Request log**. A new CDR window will pop up with only the calls pertaining to the **test filtered**.

Apart from usual CDR parameters including detail **media statistics**, this window will contain the **Audio recorded** column with audio **waveform** to playback and the **Audio get file** column hosting a link to the recorded call.

You can easily display Signaling logs or Call flow for a certain call right from the CDR table using the context menu.

| Route te  | sting dialer        |               |               |              |                |          | Req                         | uest Diale       | er CDRs     | Email | temp | lates | Tickets log Tickets reasons M        | lore <sup>4</sup> | ? 🖉 🗸 🗖 :          |
|-----------|---------------------|---------------|---------------|--------------|----------------|----------|-----------------------------|------------------|-------------|-------|------|-------|--------------------------------------|-------------------|--------------------|
| <b>E</b>  |                     | st 10m 1      | h 👍 2         | 24h 3d       | 7d 30d 180d    | )-(      |                             | w Sha            | re T        | icket | )-(R | ows:  | 100 / 2088 1-100                     |                   |                    |
|           |                     |               |               |              |                |          |                             |                  |             |       |      |       |                                      |                   |                    |
| CDR<br>ID | CDR<br>date         | Request<br>ID | Early<br>dur. | Call<br>dur. | Dis            | code     | ect                         | Discon<br>initia | nect<br>tor | PDD   | ттс  | TTR   | Audio recorded<br>by media logger    | Audio<br>get file | DST number<br>type |
| Min-max 🗱 | Date range, hours   | Min-max       | Avg           | Avg          | All unique cou | int      |                             | All unique c     | ount        | Avg   | Avg  | Avg   | Non-empty                            | Non-em            | All unique coun    |
| 8899420   | 0.28 hours          | 51671         | 28.0          | 100.3        | 41 - NORMAL    | _TEM     | IPORARY_FAILU               | DST (recv_r      | refuse): 5  | 5.4   | 25.7 | 12.8  | 51                                   | 51                | CDRs : 79; Wro     |
| 8899934   | 2017-05-03 08:12:42 | 51679         | 5.4           | 85.2         | 16 - NORMAL    |          | View in Signa               | aling logs       | oye)        | 2.3   | 6.8  |       |                                      | get file          | Manual             |
| 8899920   | 2017-05-03 08:11:57 | 51678         | 58.5          |              | 19 - NO_ANSV   |          | View in <sup>t</sup> €all f | low              | _cancel)    | 2.5   |      | 59.3  | play/pause, ctrl-click to jump, mono | get file          | Manual             |
| 8899901   | 2017-05-03 08:10:50 | 51677         | 0.4           |              | 1 - UNALLOC    |          | Add to filter               |                  | efuse)      |       |      | 2.0   |                                      | get file          | Manual             |
| 8899717   | 2017-05-03 08:05:59 | 51675         | 22.2          | 179.9        | 16 - NORMAL    |          |                             |                  | _bye)       | 5.0   | 26.2 |       | play/pause, ctrl-click to jump, mono | get file          | CDRs               |
| 8899716   | 2017-05-03 08:05:54 | 51676         | 40.8          | 167.3        | 16 - NORMAL    |          | Select cell co              | ei<br>ontents    | _bye)       | 4.5   | 44.4 |       | ·····                                | get file          | CDRs               |
| 8899715   | 2017-05-03 08:05:53 | 51676         | 27.7          | 179.3        | 16 - NORMAL    |          | Select col co               | ntents           | _bye)       | 4.6   | 31.4 |       | play/pause, ctrl-click to jump, mono | get file          | CDRs               |
| 8899714   | 2017-05-03 08:05:40 | 51675         | 21.0          | 179.7        | 16 - ALLOTTE   | 2        |                             | totals row       | _bye)       | 7.1   | 27.1 |       | play/pause, ctrl-click to jump, mono | , get file        | CDRs               |
| 8899713   | 2017-05-03 08:05:24 | 51675         | 13.6          | 135.3        | 16 - NORMAL    | <b>~</b> | Auto highligh               | nt               | oye)        | 6.7   | 19.3 |       | ₩₩₩<br>₩                             | get file          | CDRs               |

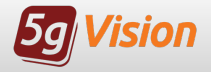

## Signaling logs and Call flow

### Complete info on each call is available via Signaling logs and Call flow diagram.

|                 |                    |              | Chart Table                  | Report A            | lerts CDR (             | Signaling | logs     | More   | ? ♪ ↓ ♥ 〓 १                |
|-----------------|--------------------|--------------|------------------------------|---------------------|-------------------------|-----------|----------|--------|----------------------------|
| Share           | Rows: 12           | /8 1-8       | Fetch: 10                    | 100 300 1           | k 3k File-PCA           | P Auc     | lio: wav | mp3 II | ip3-mono                   |
| all flow        | Info               |              |                              |                     |                         |           |          |        |                            |
| 5-27            | 3 48 0             | all flo      | W                            | SRC                 | DST                     |           | g Dir    | Packet | Packet                     |
| 792             | auwess             | au           | iress ii                     | umber               | numbe                   |           | 010-2    | 51Ze   | uata                       |
| 722-2           |                    |              |                              |                     |                         |           | <-dst    | 322    | SIP/2.0.100 Trying Via: SI |
| 7aa-41          | Share selec        | ted) (Diff)  | bd793572-aa7<br>-27aa-406186 | '9-1235<br>269523   |                         |           | <-dst    | 931    | SIP/2.0 180 Ringing Via: S |
| 7aa-44          | PCAP select        | ted C        | A 2144 100100                | 200020              |                         |           | <-dst    |        | RTP DST->SRC. First pac    |
| 7aa-41          | Offset from        | Offset from  | 46.4.12.77                   |                     | 46.4.12.95              |           | <-dst    | 629    | SIP/2.0 183 Progress Via   |
| 7aa-41          | first packet       | prev. packet | 5080                         |                     | 5060                    |           | <-dst    | 1070   | SIP/2.0 200 OK Via: SIP/2  |
| 7aa-44          | hide media         | show stats   | Audio range: 0               | -> <u>180</u> s     | ec. 🕑 audio             |           | src->    | 606    | ACK sip:100343#456050      |
| 7 <b>a</b> a-44 |                    |              | - ten ajly:                  |                     |                         |           | src->    |        | RTP SRC->DST. First pac    |
| 7aa-44          | wav mp3            | mp3-mono     |                              | ey blove de la seg  | e alf à fight sur l'han |           | <-dst    |        | RTP END DST->SRC. Las      |
| 7 <b>a</b> a-44 | 0.000000           | 0.000000     | INV                          | ITE (G729)          |                         |           | src->    |        | RTP END SRC->DST. Las      |
| 7 <b>a</b> a-41 | 0 200174           | 0 200174     | 10                           | 0 Trying            | $\rightarrow$           | 1         | <-dst    | 950    | BYE sip:mod_sofia@46.4     |
| aa-44           | 0.203174           | 0.203174     | < "                          | /o mying            |                         |           | src->    | 787    | SIP/2.0 200 OK Via: SIP/2  |
|                 | 5.518487           | 5.309313     | 180 Ri                       | nging (G72          | 9)                      |           |          |        |                            |
|                 | 5.675992           | 0.157505     | RTP (G7                      | 29) 120.0 s         | ec                      |           |          |        |                            |
|                 | 7.242542           | 1.566550     | 183                          | Progress            |                         |           |          |        |                            |
|                 | 9.99 <b>1</b> 451  | 2.748909     | 200                          | OK (G729)           |                         |           |          |        |                            |
|                 | 9.993537           | 0.002086     |                              | ACK                 |                         |           |          |        |                            |
|                 | 10.011700          | 0.018163     | RTP (G7                      | (29) <b>115.7</b> s | sec                     |           |          |        |                            |
|                 | <b>125.695</b> 992 | 115.684292   | R                            | TP END              |                         |           |          |        |                            |
|                 | 125.700700         | 0.004708     | R                            | TP END              | <u> </u>                |           |          |        |                            |
|                 | 125.702684         | 0.001984     |                              | BYE                 |                         |           |          |        |                            |
|                 | 125.721610         | 0.018926     |                              | 200 OK              |                         | 1         |          |        |                            |
|                 |                    |              |                              |                     | $\rightarrow$           | 1         |          |        |                            |

They include all signaling packets that were exchanged between the dialer and your switch.

You can see RTP streams, play media and show detail media stats right in the call flow window.

Shared links let your partner see the shared data in the same way as you do.

You always can export signaling logs as a **PCAP** file.

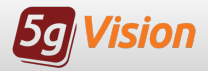

## Sending tickets

#### If you get a FAILED result during a test, you can send an email to your partner to open a trouble ticket.

You should just select required CDRs of a certain test request and click the **Ticket** button.

Most of the fields in the floating form will be **automatically filled up** according to the chosen CDRs but they are editable.

You may select preconfigured Ticket reasons and Email templates. Special keywords can be used in the Email subject.

Results of tickets sending are displayed in the separate Ticket log.

| nrefix from sta      | GIAGU All areas DST number SA                                                  |
|----------------------|--------------------------------------------------------------------------------|
| Ticket reasons:      | False answer supervision                                                       |
| Additional comments: |                                                                                |
| Number of CDRs:      | 2 - Selected manually                                                          |
| Send links to media: |                                                                                |
| Request areas:       | Germany Mobile                                                                 |
| Vendor:              | Lobster Telecom                                                                |
| Vendor IP:           | 192.168.0.1                                                                    |
| Email TO, vendor:    | noc@lobstertelecom.com                                                         |
| Email template:      | Ticket - Julia (9) 📎                                                           |
| Email From:          | tickets@gigantictelecom.com                                                    |
| Emails TO, add:      |                                                                                |
| Emails CC:           | manager@gigantictelecom.com                                                    |
| Emails BCC:          |                                                                                |
| Email subject:       | <pre>Please open TT: {{vendor}} -&gt; {{areas}} -&gt; {{ticket reasons}}</pre> |
|                      | V OK                                                                           |

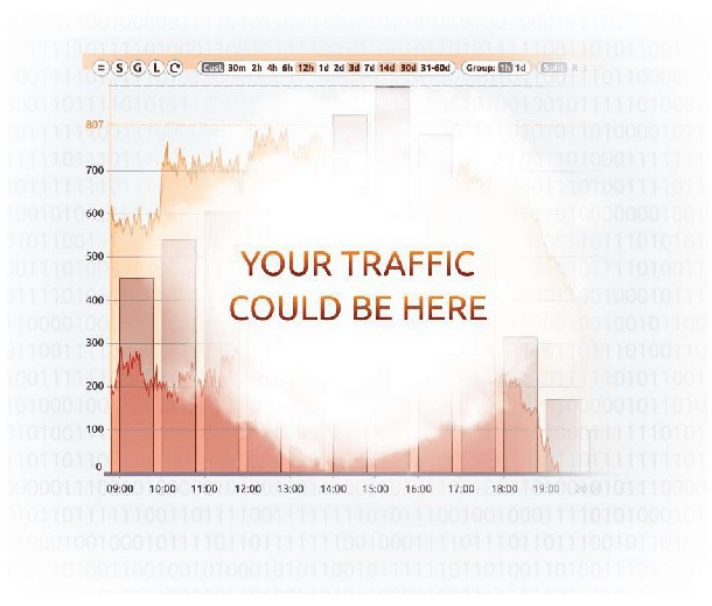

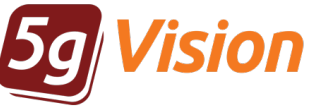

# Thank you for your time

If you wish to request a fully functional trial or get more information, please contact: Demo: demo.5gfuture.com Web: www.5gfuture.com Skype: support\_5gfuture Email: sales-team@5gfuture.com